| 🔁 Dietitian:306B Serious, Man [218] 74 M 69 " 91 -111 2/3/1  Phy:Doolittl                                                                                                    | e   Diet: Mech Sft NCS L.Fat Renal Large Por Honey Thic                                                                                                    |
|----------------------------------------------------------------------------------------------------|----------------------------------------------------------------------------------------------------|
| Blink Up16 Fax Asont DT EDM Audit 1 2 2 Print Ctrl-Visit Undo<br>No SS XY Bb PT DT SLP MD 9-Restore Archive History 4                                                                                                    | 18   30   74   ISHTUTFS   10 am   ISHTUTFS     Sectional Plate   512   00 Hshake/M&M Cookie   628   00     Foam Handle Spoon   xxxxxxxx   xxxxxxxx   10 am                                                                                                    |
| 100-00-04 BC Left Above Knee Apputation Fight Above Knee A<br>00-00-04 BC Mr Serious appetite is usually Pair.<br>100-00-04 BC Mr Serious appetite is usually Pair.<br>100-00-04 BC Mr Serious's distary compliance.<br>100-00-04 BC Continue to monitor, encourage and be support<br>100-00-04 BC Deceiving NUL within for skin healing.<br>100-00-04 BC Eritar procession is needed for skin healing.<br>100-00-04 BC Healing Series and Series and Serie | 2%       Hilk, Prune Juice       7       24       00       Hake/PBJ       6       28       00         2%       Hilk, Prune Juice       7       24       00       Hake/PBJ       6       28       00         Set Innal Plate       Span Nourisheent       SHUTES       SHUTES       SHUTES       5       28       00         Set Innal Plate       Span Nourisheent       SHUTES       SHUTES       SHUTES       SHUTES         Set Innal Plate       Shutisheent       SHUTES       SHUTES       SHUTES       SHUTES         Send 2 SI Bread       XXXXXX       HS Nourisheent       SHUTES       SHUTES       SHUTES         Set Innal Plate       SHUTES       SHUTES       SHUTES       SHUTES       SHUTES         Set Innal Plate       SHUTES       SHUTES       SHUTES       SHUTES       SHUTES         Set Innal Plate       SHUTES       SHUTES       SHUTES       SHUTES       SHUTES       SHUTES         Set Innal Plate       SHUTES       SHUTES       SHUTES       SHUTES       SHUTES       SHUTES       SHUTES         Set Innal Plate       Shutes       SHUTES |
| ru Fielpdat                                                                                                    |                                                                                                    |
| Put FDI                                                                                                    | XASRLN 2312                                                                                                    |
| Stand                                                                                                    | lard Copments                                                                                                    |
| D.1                                                                                                    | IN Comments                                                                                                    |
| Full                                                                                                    |                                                                                                    |
|                                                                                                    |                                                                                                    |
| Sign                                                                                                    |                                                                                                    |
|                                                                                                    | 55                                                                                                    |
|                                                                                                    |                                                                                                    |

Fig 12. Assembled Assessment to be Edited and Added to

| ax Recommendation         Image: No Shading       Image: No Phy       Use Alternate Format       From:       You                                                                     | r Dietitian's N, R.D., L.D.                                                                              | EXIT              |
|----------------------------------------------------------------------------------------------------|----------------------------------------------------------------------------------------------------|-------------------|
| No Clip   No Picture   Rec Unity Copies   1   hp deskjet 3600 s                                                                                                    | eries 💌                                                                                                  |                   |
| XXX<br>Bast Norsing L<br>Phone: 914-7                                                                                                    | <b>Z Facility</b><br>ane, Jacksonville, Florida<br>16-2297 Fax:                                          |                   |
| FAX Recor                                                                                                    | nmendatior                                                                                               | ī                 |
| SupremeCare, LLC& 306B Serious, Man [_218] 74 M 69 "inches IF                                                                                                    | WR:91 -111 Physician:Doolittle 366                                                                       | 5-7730            |
| Resident: 306B Serious, Man 74 M Resno:                                                                                                    | 218 Hgt: 69 " IBWR: 91-111                                                                               |                   |
| Physician: Doolittle 500-7/30 Date of Adm: 07-                                                                                                    | 13-00 Adm Wgt: .                                                                                         | - while the       |
| Diet: Mech Sft NCS I. Fat. Renal Large Por Honey Thic                                                                                                    |                                                                                                    | - Concert         |
| Brk: Sectional Plate Foam Handle Spoon 2% Milk, Prune Juice                                                                                                    |                                                                                                    |                   |
| Lch/Sp: Sectional Plate Foam Handle Spoon Send 2 SI Bread                                                                                                    |                                                                                                    |                   |
| 10a: Hshake/M&M Cookie Aft: Hsł                                                                                                    | nake/PB&J                                                                                                |                   |
| HS: Tuna Sandwich                                                                                                    |                                                                                                    |                   |
| Meds: Vancomycin                                                                                                    |                                                                                                    | 306B Serious, Man |
| Kcal:       1424 kcal       1.3       Activity Factor         Pro:       55.0 g       1.0       Stress Factor         Fluid:       1377 cc       1.2 g/kg Pro Factor       BMI: 13.2 | Date       Wgt       30 dy       90 dy       180 dy         06-05-00       110.6       -26.3       -25.6 | Date BLS103HInput |
| Date Hb Hct Alb Glu BUN Cre K+ Chol Na+ Cl- OsmK                                                                                                    | 06-15-00 112.3 3.98 -23.9                                                                                |                   |
| 32-09-00 10.3 30.0L 4.4 171.H 16. 0.8 142 107 308.H                                                                                                    | 06-26-00 110.045 -25.4                                                                                   |                   |
| 17-04-00 10.9 33.3L 3.3L 108. 18. 0.6L 134 L 97 289.                                                                                                    | 07-13-00 86.4 -23.0 -42.4                                                                                |                   |
|                                                                                                    | 07-24-00 07.3 -18.8 -40.3                                                                                |                   |
| The Following is Recommended for                                                                                                    | 306B Serious, Man                                                                                        |                   |
| 0                                                                                                    |                                                                                                    |                   |

Fig 13. A Fax Recommendation - Also Documents Intervention(s)

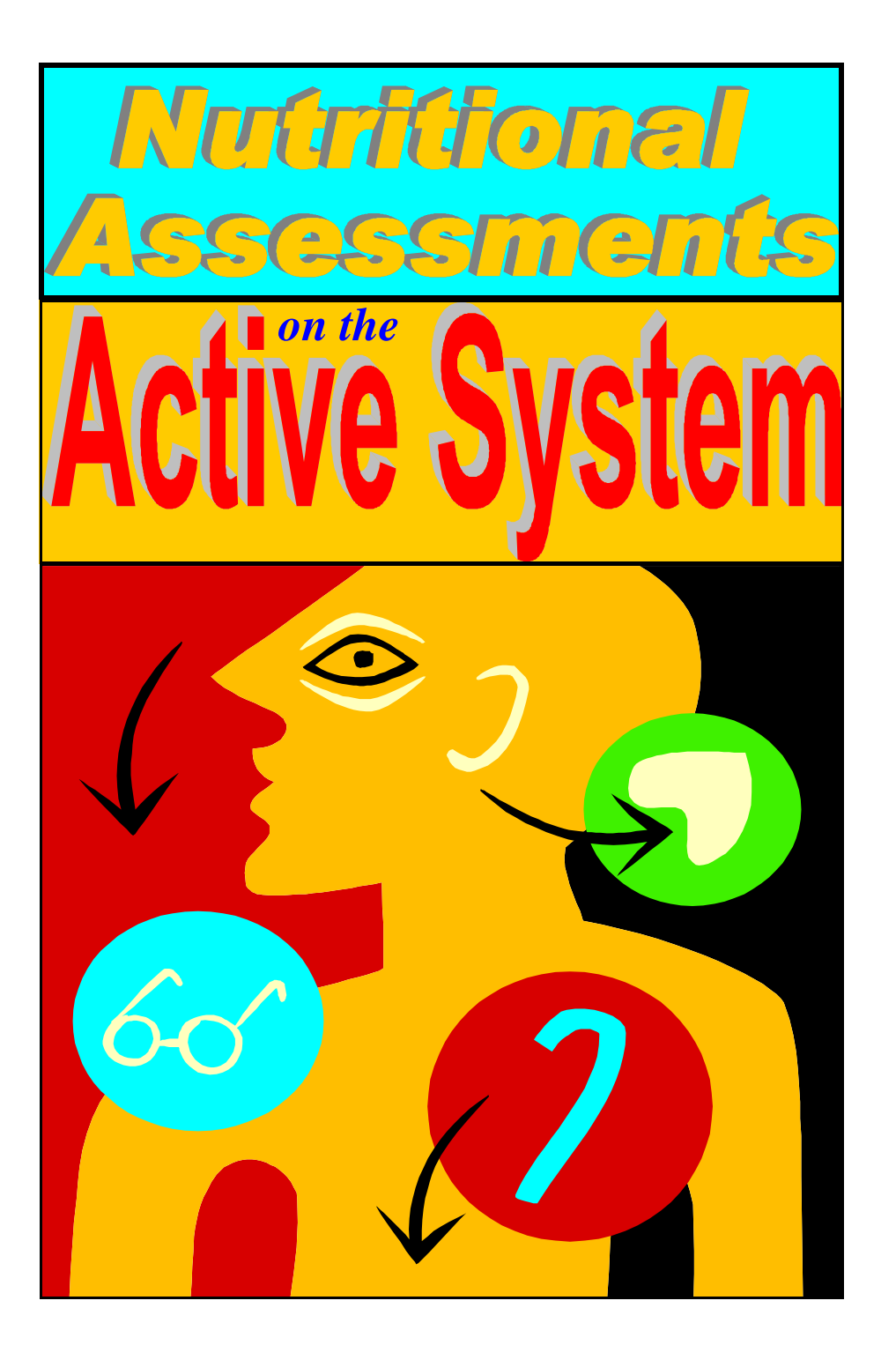

Nutritional Assessments on the Active System are very comprehensive, detailed and historical. They are historical in the sense that they include the text from previous assessments to show what has been done in the past for the residents. They are detailed in the sense that they contain all the objective data that is pertinent to the nutritional care of the resident now, and several months in the past. They are comprehensive in the fact that all the information needed for the nutritional assessment in included in the same place on one page for all assessments. You will find that these nutritional assessments are very useful tools, as they are overall pictures of the resident, and what has been done for the resident.

They serve to document every aspect of the nutritional care of the resident

| Nutritional As     | sessmer   | t for 306B     | Serious, M  | an [_218]    |       |      |         |        |            |      |       |       |              |      |         |      |       |        |        |       |          | . [0 |
|--------------------|-----------|----------------|-------------|--------------|-------|------|---------|--------|------------|------|-------|-------|--------------|------|---------|------|-------|--------|--------|-------|----------|------|
| lursing Units 2    | 2 8       | es 10 1        | 0 Set fo    | r ALL Pr to  | Scr   | h    | ı deski | jet 36 | 600 series | (    | -     | []]   | lo Co        | mme  | nts     | k    | 2 2   | 100    | ta     | ×L.   | RD       | 4    |
| n or After Dt 08.1 | LOA Dis   | cinline        | TTI NA CIA  |              | Prin  | 11   | No      | Auto   | Pr         |      |       | Rela  |              | Ξ¥   | IT      |      | . 1   |        |        | 2     |          | -    |
|                    | • 04      |                | I no cit    | NO FLUI      | Tum   | . [  | Ne      | Shad   | le ver     | 1.0  |       | Tipro |              | -^   | <u></u> |      | U     | L      | space  | BOML  |          | U    |
| 7                  |           | 2              |             |              |       | _    |         |        |            |      |       |       |              |      |         |      |       |        |        |       |          | -    |
|                    |           |                | X           | Z Nursi      | ng    | He   | me      | e N    | utriti     | on   | al A  | Asse  | SSI          | ner  | It      |      |       |        |        |       |          |      |
| Resident: 30       | 6B Serio  | us, Man        |             | 74 M         | R     | esno | ): _2   | 18     | Hgt:       | 69   | " I   | BWR   | : 91 -       | 111  |         |      |       |        | -      | -     | Ban      |      |
| Physician: I       | Doolittle |                | 366-7730    | Date o       | f Ad  | m:   | 07-     | 13-0   | 0          |      | ł     | Adm V | Vgt:         |      |         |      |       |        |        |       | 1        | A    |
| Dx: SPINAL S       | TENOSI    | S. LUMBAR      | AMPUT       | LEG/TRAU     | MN    | 00   | OMP     | L      |            |      |       |       |              |      |         |      |       | 16     | Sec.1  |       |          |      |
| Diet: Mech St      | NCS L.    | Fat Renal L    | arge Por H  | lonev Thic   |       |      |         |        |            |      |       |       |              |      |         |      |       | 0      | T      | - 17  | 1        | 7    |
| Brk: No Port       | No Fish   | Isolation S    | ectional P  | late Foam H  | andl  | - Sn | oon     | 29/6 7 | Vilk Pr    | me   | Juice | 6     |              |      |         |      |       | 6      | ~      | -     | 5        | 7    |
| Lch/Sn: [Col       | fee all M | eals Honey     | Thick Lie   | 1 Sectional  | Plat  | En   | m H     | and    | le Snoor   | n Se | nd 2  | SI Br | head         |      |         | -    |       |        | 1      | P     | -1/      |      |
| Len Sp. [Con       | MeMC      | ears noney     | T IIICK LIG | -j sectional | 1 Iau | AG   | Web     | allu   | DD & T     | 1.50 |       | 51 DI | cau          |      |         |      |       | 4      | 13     |       |          |      |
| IG. T. C.          | Marvie    | ooide          |             |              |       | An   | rist    | ake    | PDCJ       |      |       |       |              |      |         |      |       |        | 0      |       | 1        |      |
| HS: Tuna Sa        | ndwich    |                |             |              |       |      |         |        |            |      |       |       |              |      |         |      |       |        |        | 1     |          |      |
| Meds: Vanco        | nycin     | 7 25 00        |             |              |       |      |         |        | _          | _    |       |       | _            | _    | _       |      | 306B  | Serio  | ous, 1 | Man   |          |      |
| Pro: 55.0 g        | 1.0 5     | tress Factor   | r s-A       | eceiving     | 07    | 03   | 02      | 02     | Date       | 1    | Wgt   | 30 dy | 90 d         | v 18 | 0 dy    | D    | ate   | BL     | S1     | 03 E  | Inpu     | t Or |
| Fluid: 1377 cc     | 1.2       | kg Pro Facto   | r .         | BMI: 13.2    | 00    | 00   | 00      | 00     | 06-05-     | 00 1 | 10.6  | -26.3 | -25.         | 6    |         | -    |       | -      | -      | _     | <u> </u> | +    |
| Mantal Status      | Alert     | SI Confined    | Confined    | Coma/Anh     | 2     | 0    | 0       | 0      | 06-19-     |      | 12.3  | 4.95  | -22.         | 9    | - 22    | -    |       |        |        | _     | -        | +    |
| Feeding Ahilty     | Indendat  | Min Ast/Sov    | Assistance  | Fed          | 3     | 0    | 0       | 0      | 06.26      | 00 1 | 10.0  | . 45  | .25          | 4    | - 55    | -    |       | 1      | -      | -     |          |      |
| Weight             | Stable    | Explained      | <5/<10%     | >5/>10%      | 1L    | 0    | 0       | 0      | 07.13      | 00   | 86.4  | .23.0 | 42           | 4    | - 3     | 1    |       |        |        | -     | <u> </u> | +    |
| Food/Fld Intke     | 90-A11    | 75-90%         | 40-75%      | < 40%        | 1     | 1    | 1       | 1      | 07.24      | 00   | 89.3  | -18.8 | -40          | \$   |         | -    |       |        |        |       |          | 1    |
| Supplements        | Accepts   | > 50%          | < 50%       | Refuses      |       |      |         | 1.1    |            |      |       | 10.0  |              |      |         |      | 0.1   |        | -      | 0.1   | _        |      |
| Hi Risk Meds       | None      | One            | Two         | > Three      | 1     | 0    | 0       | 0      | Date       | Hb   | Hct   | Alb   | GIU          | Rnu  | Ure     | K+   | the   | N2+    | 0-     | Usmł  |          |      |
| Lab Data           | WNL       | Not Avail      | Marginal    | Abnormal     | 3     | 3    | 3       | 3      | 02-09-00   | 10.3 | 30.0L | 4.4   | 171.8        | 16.  | 0.8     | 4.6  |       | 142    | 107    | 308.H |          |      |
| Conditions         | None      | One            | 2-3         | >4           | 0     | 0    | 0       | 0      | 07-04-00   | 10.9 | 33.3L | 3.3L  | 168.         | 18.  | 0.6L    | 4.5  |       | 134L   | 97     | 289.  |          |      |
| Skin Status        | Intact    | Stage I        | Stage II    | Stage 3-4    | 2     | X    | X       | X      |            |      |       |       | 1            |      |         |      |       |        |        |       |          |      |
| Total Score        | 0 noints  | or above = His | th Risk     |              | 13    | 4    | 4       | 4      |            |      |       |       | 2 2          |      |         |      | 2     |        |        |       |          |      |
|                    | Histo     | rical Note     | c/Intord    | isciplinar   | · Te  | 2 22 | M       | oti    | ng Mi      | nut  | os/C  | urre  | nt A         |      | e e n   | ion  | t N   | tos    |        |       |          |      |
|                    | misto     | incar rone     | s/Interu    | iscipiliar   | 10    |      | 1110    | en     | ng tru     | uut  | es/c  | urre  | <b>m c s</b> |      | 221     | ien. |       | nices. |        |       |          |      |
| 1                  | 1         | abanand        | Marry W.    | intrin a     |       |      |         |        |            |      | 560   | 0.00/ | 1            |      |         |      |       |        |        |       |          |      |
| procedures         | nas no    | changed.       | New we      | agring       |       |      |         | 문      | e eats r   | air  | 100   | -80%  | 1            |      |         |      |       |        |        |       |          |      |
| Continue on        | weekly    | weights.       |             |              |       |      |         | Er     | c red      | me   | ats & | Gre   | en L         | eaf  | · Ve    | gie  | s for | iro    | n fo   | r     |          |      |
| Continue to        | enc. me   | als & supp     | lements     |              |       |      |         | 103    | v Hb/H     | Ict. |       | . Sre |              | -dr  |         | 5.0. |       |        |        |       |          |      |
|                    |           | 05 30          | 00 NMD      |              |       |      | _       | Dr     | atain ct   | ora  | e are | diat  | +1++ 1.      | 1110 |         |      |       |        |        |       |          |      |

Fig 1. Nutritional Assessment

on one easy to read page.

The nutritional assessment can also be considered a nutritional summary for the resident. This is why they are printed out quarterly for all residents discussed in the Nutrition Management or Weekly Weight meetings. Routine printing of these summaries can capture all of the incidental activities, interventions, follow-up and monitoring done for all residents at risk.

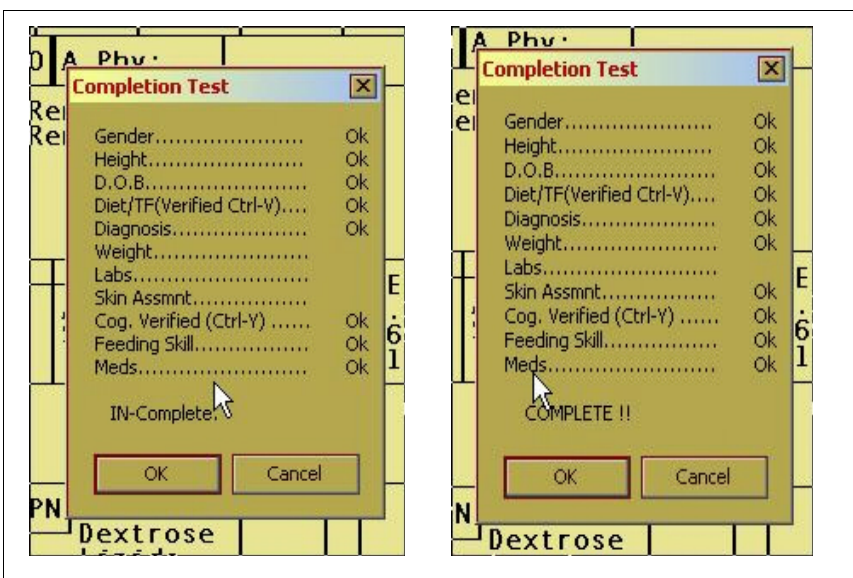

Fig 11. Completion Test (Alt-A) Showing InComplete & Complete

The completion test must show complete the assessment to be assembled. Note that the assessment shown above registers as complete without the Labs registering OK. The assessment will show complete if the labs or weights are not current because you do not always have a current weight or lab. Once complete, click OK and the nutritional assessment in assembled with a suggested note for your review and editing. Figure 12 appears on your screen. (next page). The note is show in the brown box at the top. The pink box contains pertinent objective data for you to compare to the statements in the note. The cursor is placed in the white box below the brown. Type additional comments and/or recommendations here. Click the brown box to edit any lines assembled by the system. Note that you can only change the lines for that day. You cannot change the lines of another date. To make a recommendations that will print out on a fax recommendation, type Rec: and whatever you want to recommend in the white box. The Rec: must be at the beginning of every line of the recommendations. Once you are done editing, or adding to the white box, then press the Esc key (upper left corner of your keyboard) and the assessment prints automatically. If a recommendation is made, the fax recommendation prints also. You are placed back on the residents cardex. Press Esc to go back to the roster to begin assessing your next resident.

Leave the location column blank if the skin is intact.

Fig 9. Skin Record Section of the Cardex (F5)

Press Enter once you have all the columns filled in . (L=Length W=Width D=Depth ). The system then adjusts the residents protein factor for calculating the protein needs for the resident. 1.0 for stage II, 1.2 for stage III or IV. Adjust it further if you want, by going to line 18 of the resi-

| Kcal Ad<br>Calories<br>Protein<br>Fluid | :1424.9 kcal/day<br>:55.09 g/day<br>:1786 cc/day | — Receiving — | Factors<br>Actvity:1.3<br>Stress :1<br>Protin:1.2 | BEE Ca<br>66+(6.3*10<br>+(13*69)-<br>*1.3*1 | alculations<br>)1) Adj<br>(6.8*74 )<br>BMI:19.3 |
|-----------------------------------------|--------------------------------------------------|---------------|---------------------------------------------------|---------------------------------------------|-------------------------------------------------|
| TF:<br>Formula<br>Flush                 |                                                  |               | %RDA —                                            | Volume Calo                                 | culations (cc)—<br>   =<br> =                   |

Fig 10. The Protein, Stress and Activity Factors Section of the Cardex

dents cardex1.

Just type over the current protein factor and press enter and you will see the changed calculations immediately.

# **Button #10: Complete**

Now you have completed your assessment and you must click the last button (the Complete Button) to test to make sure you have not missed anything. You can also click this button at any time to find out what you have left to address for the resident. This is a very useful feature, as it will make sure you never miss anything, and it can also refresh your memory as to what you need to do next if you get interrupted in the midTo start a nutritional assessment, a resident must first be admitted to the system. This can be done by hilighting an empty room on the roster and pressing F3, or double clicking the blank room, or by simply pressing enter. (See the Getting Started Booklet). The Following Admission Screen appears. Enter in all the demographic information, including the diet and then click exit.

| 🖪 Business,                | Business, Man       [_27]       Regular NAS NCS Honey Thic       Ctrl-C=Copy or Duplicate Tol/Nur       98=TPN       99=TF |                 |               |                  |                 |                   |                |               |                                       |         |                                |                         |  |
|----------------------------|----------------------------------------------------------------------------------------------------|-----------------|---------------|------------------|-----------------|-------------------|----------------|---------------|---------------------------------------|---------|--------------------------------|-------------------------|--|
| R Print Tray, I            | Meal, Select Menu Cards                                                                                                    | with Resident P | ictures       |                  | Sex             | M Hgt             | 68             |               | Likes                                 |         | Dislikes                       | EXIT                    |  |
| DOA 01-02-99               | DOB 03-05-1929                                                                                                    | 75 Phy Do       | olittle       |                  | List Wt         | 107.3 48.7        | 172.7          |               | Coffee all Meals                      |         | No Milk                        | E2=Chop Meat            |  |
| NMP GL                     | Diet Regular                                                                                                    | NAS             | NCS           |                  | Honey Thic      | 1 5 6             |                |               | Nectar Thick Liq.<br>Honey Thick Liq. | 4       | No Milk Products<br>No Pork    | Finely Chop Meat        |  |
| <u>1</u> -Regular <u>2</u> | -Mech 8ft <u>3</u> -Pureed                                                                                                 | <u>4</u> -2gNa  | <u>5</u> -NA8 | <u>6</u> -NC8    | <u>1</u> -L.Fat | <u>8</u> -L.Chol  | • •            |               | Pudding Thick Lq                      |         | No Beef                        | <u>[</u> 4=Ground Mt    |  |
| Prune Juice                | ▼ No                                                                                                    | Orange Juice    |               | - Health         | shake           |                   | List           | H             | Large Portions<br>Double Desserts     | F       | No Gnicken<br>No Turkey        | <u>F</u> 3=Puree Meat   |  |
| Brk *Hone                  | y Thick Liquids*<br>SURE PUDDING NO C                                                                                      | снос.           | 10 am         |                  |                 |                   |                |               | Double Meat/Eggs                      |         | No Fish                        | [7=Renal                |  |
| Dup<br>Brk NO WH           | OLE BREAD                                                                                                    |                 | to 3-HS       | o 3 4 4 5        |                 |                   |                |               | Wh.Milk All Meals                     | H       | No Eggs                        | cF7=No Hill Eds         |  |
| to<br>L/S                  |                                                                                                    |                 | 2 pm          | 2 pm Nourishment |                 |                   |                |               | Milk+Juice BL8                        | 2       | No Liver<br>No Tomato Davidato | ŢF                      |  |
| No Car                     | t:<br>                                                                                                    | PY              | 3 pm          | 3                | -               | H                 | Fortified Eggs | E             | No Raw Vegies                         | TPN     |                                |                         |  |
| [Dup *2 EN                 | SURE PUDDING, NO C                                                                                                    | нос             | 3 to HS       |                  |                 |                   |                |               | Fortified Soup                        |         | No Nuts/Seeds                  | <u>F</u> 10=1000cc FL/R |  |
| Lch to                     | DEE DIREND                                                                                                    |                 | HS            |                  | IS Nourishm     | ent —             | -              | H             | Fortified Foods                       |         | No Dry Beans                   | <u>F</u> 12=1200cc FL/R |  |
| Sup SIP                    | s                                                                                                    | S               | HS to 3       |                  |                 |                   |                |               | HShake at Brk<br>UShake at Leb        |         | No Gitrus<br>No Strawbornier   | <u>F</u> 5=1500cc FL/R  |  |
| Sup *Hone<br>*2 EN         | y Thick Liquids*<br>SURE PUDDING,NO C                                                                                      |                 | B             | rk Lch Su        | P Distant       |                   |                | HShake at Sup |                                       | No Rice | <u>F</u> 8=1800cc FL/R         |                         |  |
| Sub NO MH                  | ULE BREAD                                                                                                    |                 |               | Dining DD        | DD DD           | Lis               | st             |               | SF Shake at Brk                       |         | No Pasta<br>No Spinach         | <u>F</u> 6=Large Por    |  |
| Lch                        |                                                                                                    |                 |               |                  |                 |                   |                |               | SF Shake at Sup                       | Ē       | No Broccoli                    | E9=Double Por           |  |
|                            |                                                                                                    |                 | input B       | esne             | CHECK_MDS       | Print <u>C</u> ai | ra             | ~             | Prune Jce at Brk                      | Г       | No Corn                        | Ett-Small Por           |  |

## Fig 2. The Admission Screen

Once you click exit from the admission screen, you will be brought back to the roster with the admitted resident hilighted. Now press the question mark key (?/ key). Just tap the key. DO NOT press the shift or Ctrl or Alt key(s). You are then taken to the Cardex Screen as shown in Fig 3. on the next page. This is where all the input is done for the assessment. The cardex is on large data file for the resident. Each resident in the system has a cardex. The cardex is stored on the computer hard drive as it is shown on your screen. It is a form, just like any other form, only this in stored on your computer, and the Active System is programmed to help you fill out this more with a minimum of typing and a minimum of searching. All calculations are done for your, and the calculations are usually done after you press enter, after you enter in the data for the calculation.

| 🔁 306B Serious, Man [_218] 74 M 69 " 9          | 1 -111   2/3/1   Phy:Doolittle            | Diet:Mech Sft NCS L.Fat          | Renal Large Por Honey        | Thic Ctrl <> For Next R               |
|-------------------------------------------------|-------------------------------------------|----------------------------------|------------------------------|---------------------------------------|
| Make CP Sched 1/O Rec; F12=PrCp ST/0T           | /Hsp Adaptive Eq F1=CpS                   | ch Adndm, g-Restore =            | Factors UnDo 24              |                                       |
| QKTL/NUr ReBuild NO Cats Fac Act                | uired <u>4</u> -Catheter <u>5</u> -Restra | aint Huid R <u>es</u> Archive H  | listory F1_Scan              |                                       |
| F10=Meals F11=Vital AmplBWB Asses               | ment TE PL an E8=Bes                      | try Tube Relete Fax              | Insert 0 1 2 3 4             | ( A                                   |
|                                                 |                                           |                                  |                              |                                       |
| F3=Admit Meds Djagnosis F6=Hisk                 | Venity Diet Venity Log/Fed F              | 2=Wgts F4=Labs F5=5k             |                              |                                       |
| <u>BLS LS 12h 13h 1n</u> F3-Likes F7-Comm       | It Section L B-HAP's                      | Gare Plan Demog Check            |                              | 68 Serious, Man                       |
| Rm:306B Nm:Serious, M                           | lan                                       | Resno:_218                       | 74 Sex:                      | 1 Hgt:69 in 📩                         |
| DOB:12-27-1929 Adm:07-1                         | 3-00 Wgt: .                               | B:DD L:DD S                      | :DD Sel: L                   | 175.2 cm                              |
| Phy:32 Doolittle                                | 904-366-773                               | 0 A.Phy:                         |                              |                                       |
| 12-10-03 2 Mech Sft M                           | ICS 6 L.Fat                               | Renal Lar                        | ge Por                       | Honey Thic                            |
| 12-10-03 2 Mech Sft M<br>10-04-03 2 Mech Sft    | ICS 6 L.Fat<br>6 NCS                      | Renal Lar                        | ge Por<br>at                 | Puree Meat                            |
| 02-14-00 2 Mech Sft                             |                                           |                                  |                              |                                       |
|                                                 | CW L                                      |                                  |                              |                                       |
| Kcal Adj:<br>Calories:1424.9 kcal/da            | - Receiving                               | Factors<br>Actvity:1.3           | BEE Calc<br>66+(6.3*101)     | ulations —                            |
| Protein :55.09 g/day<br>Fluid :1377 cc/day      | б.<br>                                    | Stress :1<br>Protein:1.2         | +(13 *69)-(6<br>*1.3 *1  B   | .8*74)<br>11:13.2                     |
| TF:                                             |                                           | %RDA -                           | Volume Calcul                | ations (cc)                           |
| Formula<br>Flush                                |                                           |                                  |                              | =                                     |
| Dx:                                             | Т                                         | PN AminoAcid                     |                              | =                                     |
| Tube Type: Mode:                                |                                           | Dextrose<br>Lipids               |                              | =                                     |
| Fri 02/18/2000 9 % Sun                          | 02/27/2000 165                            | Tue 03/14/2000                   | 30# Thu 04/13                | /2000 30^                             |
| Sat 05/13/2000 90( Fri<br>Tue 05/08/2001 90 Mon | 08/11/2000 90<br>08/06/2001 90            | Thu 11/09/2000<br>Sun 11/04/2001 | 90 Wed 02/07<br>90 Sat 02/02 | /2001 A<br>2/2002 A                   |
| Fri 05/03/2002 90 Thu<br>Mon 04/28/2003 90 Sun  | 08/01/2002 90<br>07/27/2003 90            | Wed 10/30/2002<br>Sat 10/25/2003 | 90 Tue 01/28<br>90 Fri 01/23 | A A A A A A A A A A A A A A A A A A A |
| Alt-P = Setup PPS MDS                           | Dates Alt-C                               | = Setup Standa                   | ard Dates Alt-               | B=Blankout                            |
| CP Done: RP13 D                                 | )n: D/C                                   | S Dn:                            | Meds Verfy:07-               | 21-00                                 |
| RP12 Dn: RP14 D                                 | )n: Dt V                                  | erfy:07-21-00                    | C/Fd Verfy:07-               | 21-00                                 |
| QA Monitors:                                    |                                           |                                  | H/0:                         | AltSort:                              |

Fig 3. The Cardex Screen

Notice the 10 orange buttons at the top of the Cardex Screen

(4th row of buttons). These are the buttons you need to click and address in order to complete a nutritional assessment. Consider these buttons as a step by step guide to completing a Nutritional Assessment on the Active System. You start with the button on the left and work toward the right. Click each button and then provide the information asked for in that section of the cardex.

## Button #1: F3=Admit

The first button takes you to the admission screen to view, verify, or edit the information on the admission screen to make sure it is up to date. This is primarily for the verification of the diet order. One of the advantages to doing assessments on the Active System and Printing Tray Cards and Nourishment Labels from the Active System, is that you verify the diet and nourishment orders in coma Weights easily by pressing the tab key to jump to the weight column and leaving the date column blank. Then input the weight and press enter. The date is calculated at 30 days from the previous weight. This is great for quick input of several monthly weights.

### Button #8: Labs

|                              | •                         |                       |                    |                      |                   |                    |                  |      |                     |                  |                        |  |
|------------------------------|---------------------------|-----------------------|--------------------|----------------------|-------------------|--------------------|------------------|------|---------------------|------------------|------------------------|--|
| 89.3                         | 19.3 Pertinent Lab Values |                       |                    |                      |                   |                    |                  |      |                     |                  |                        |  |
| Date<br>02-09-00<br>07-04-00 | Hb<br>10.3<br>10.9        | Hct<br>30.0L<br>33.3L | Alb<br>4.4<br>3.3L | Glu<br>171.H<br>108. | Bun<br>16.<br>18. | Cre<br>0.8<br>0.6L | K+<br>4.6<br>4.5 | Chol | Na+<br>142<br>134 L | C1-<br>107<br>97 | m0smK<br>308.H<br>289. |  |
|                              | ÷                         | ÷                     | ÷                  | ÷                    | ÷                 | ÷                  | •<br>•<br>•      |      |                     |                  |                        |  |
|                              | :                         | ÷                     | •                  | :                    | ÷                 | ÷                  | ·<br>·           |      |                     |                  |                        |  |
|                              |                           |                       |                    | :                    | :                 |                    | :                |      |                     |                  |                        |  |

Fig 8. Labs (F4)

As with the weights, when you click the Labs button, or press F4, you are taken to the Labs section of the cardex and placed on the next blank line to enter the next series of labs. Type in the date and the type in the labs according to the column headings. Press the Tab key to jump to the next column. Note that the heading of the last column is blank. You can fill this in for a special lab for the resident such as PreAlbumin or Dilantin level. Once you type in all your labs, press enter and an H is placed next to all labs that are high and an L is placed next to all low lab values. The last column is not marked. You have to mark that yourself, if it is low or high.

## Button #9: Skin

When you click the skin button, or press F5, you are taken to the next blank line of the skin record portion of the cardex for the resident. This is show on the next page. (Fig 9). There is a 0,1,2,3,and a 4 button at the top of the screen (small pink buttons above the orange Complete button). Click the number associated with the skin status for the resident. 0=intact 1-stage I 2=stage II etc. The system puts the date in for you and places the skin stage in the skinny column of the skin record and places your cursor in the column to type in the location of the decub. Buttons 5 and 6 are simply conscious acts that the user needs to take to verify that he or she has looked into the medical chart and/or visited with the resident to verify their diet order and the cognitive status and feeding ability of the resident. A good place to verify this information is question B4 and question G1ha of the residents most current MDS.

Note: The MDS rates resident 1 more than the risk assessment. For example, if B4 of the MDS is 3, then the risk assessment should be 2.If G1ha rates a 4 for the resident, the risk assessment should b 3.

If at all possible, you should use the MDS to fill out the risk assessment because you will find the nursing notes and other documentation in the medical chart may conflict with your observation and with the observations of other staff members.

## Button #7: Weights

| Senu 2 SI Dreau                                       |                                                                                                    | 5 12 00<br>7 20 00                                                                                                    | NCL.     |                                                                                                    |                                                                                                    |            |    |
|-------------------------------------------------------|----------------------------------------------------------------------------------------------------|----------------------------------------------------------------------------------------------------|----------|----------------------------------------------------------------------------------------------------|----------------------------------------------------------------------------------------------------|------------|----|
| IBWR: 91 to 111 lbs                                   | Frame:                                                                                                    | %                                                                                                    | UBW:145  | AIBW:                                                                                               | 101 I                                                                                                 | B₩:88.41 % | x  |
| Date Weight % chg Kg                                  | Sc *                                                                                                    | * # <                                                                                                    | > +      | 30 days                                                                                             | 90 days                                                                                               | 180 days   | CP |
| $\begin{array}{c ccccccccccccccccccccccccccccccccccc$ | 35   0.     36   2.     37   1.     39   1.     22   2.     33   1.     24   3.     27   0.     24   Wg     25   2.     35   2. | 1 Lb GAIN<br>1 Lb GAIN<br>5 Lb GAIN<br>1 Lb LOSS<br>5 Lb GAIN<br>1 Lb LOSS<br>0 Lb LOSS<br>5 Lb GAIN<br>1 Lb GAIN<br>7 Lb GAIN<br>3 Lb LOSS<br>9 Lb GAIN | <i>2</i> | 1.722<br>.9414<br>-28.04<br>-28.71<br>-26.38<br>-26.32<br>3.98<br>4.95<br>-3.06<br>-23.06<br>-18.82 | - 25 . 56<br>- 26 . 25<br>- 24 . 93<br>- 25 . 62<br>- 23 . 92<br>- 23 . 92<br>- 23 . 44<br>- 40 . 5 1 |            |    |

Fig7. Weights (F2)

When you click the Weights button, or press F2, you are taken to the weights section of the cardex and placed at the next blank for inputting the next weight. Type in the date and the weight and press enter and all calculations for percentage change for 30, 90 and 180 days are done immediately. If there is a significant change, a symbol will be placed next to the weight \*= sig. loss in 30 days <= sig loss in 180 days +=sig gain in 30 days. >= sig. gain in 180 days. 7 You can input multiple

dietary and vice versa. No longer will your diet cards gradually get out of sync with the physicians orders. The Active System Nutritional Assessment process ensures the physicians orders match the tray cards because the person doing the nutritional assessment has access to both the medical chart and the tray card for the resident, and the tray card can be immediately change to match the medical record and the change is implemented the next time tray cards are printed.

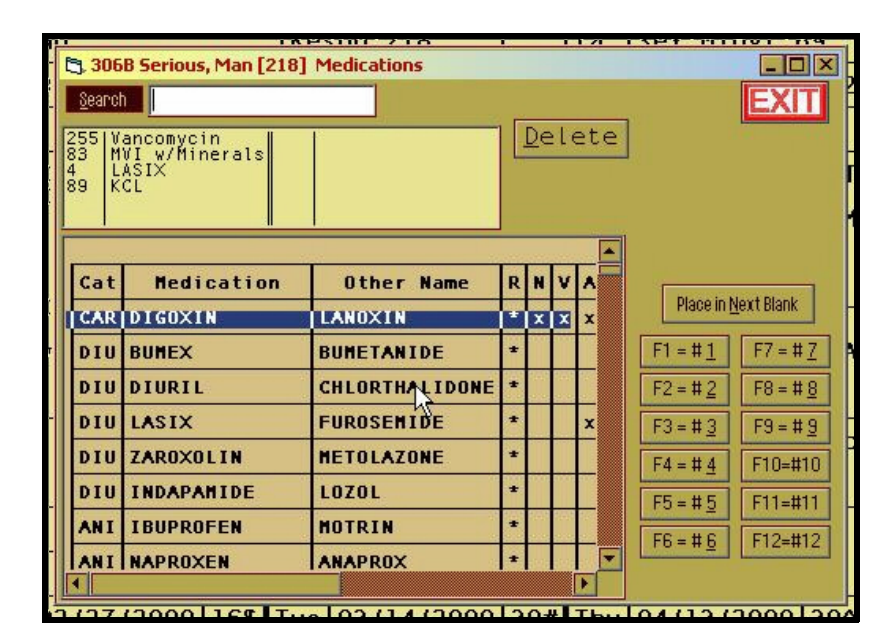

Fig 4. Medication Input Box (Ctrl-M)

Button #2: Meds

protein such as the MedPass and the Promod and the Prostat. Also, each med on the list is categorized as a high risk or not a high risk med, and food and drug interactions are associated with each med on the list. If you simply type in a med, it will show up on the med list, but there will be no number associated with it to obtain this additional information. Once you have all the meds you want to list, then click the exit button and the meds are placed on the resident's cardex. It is recommended that you only include meds assiciated with the resident's nutritional status such as vitamins, diuretics, insulin, hypoglycemics, appetite stimulants and psychotropics.

#### **Button #3: Diagnosis**

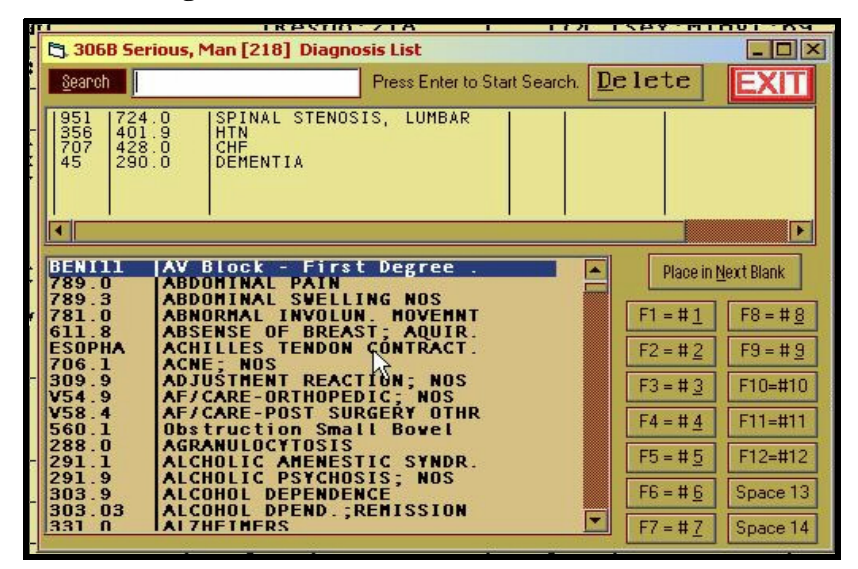

Fig 5. Diagnosis Input Box (Ctrl-I)

The Diagnosis input box works the same way as the medication input box. Simply type in the first three or four letters of the diagnosis in the search slot and press enter until the diagnosis you want is hilited. Then click the Next Button or the F1......F14 to specify which space you want the diagnosis to appear. Again, you can simply type in a diagnosis in the yellow box if you want. Click the Exit button when you are done and the diagnoses are place on the resident's cardex.

| Bı | Button #4: F6=Risk                                           |                                            |                                                      |                                      |                                  |                                  |                   |                  |                  |                                                                       |  |  |  |
|----|--------------------------------------------------------------|--------------------------------------------|------------------------------------------------------|--------------------------------------|----------------------------------|----------------------------------|-------------------|------------------|------------------|-----------------------------------------------------------------------|--|--|--|
|    |                                                              | : :                                        |                                                      | ÷                                    |                                  |                                  |                   |                  |                  |                                                                       |  |  |  |
|    | Press Alt-<br>Press Ctrl                                     | 07<br>21<br>00                             | 03<br>01<br>00                                       | 02<br>24<br>00                       | 02<br>22<br>00                   |                                  |                   |                  |                  |                                                                       |  |  |  |
|    | Mental Status<br>Feeding Abilty<br>Weight<br>Food/Fld Intake | Alert<br>Independnt<br>Stable<br>75 - 100% | Sl Confused<br>MinAsst,Supv<br>Explained<br>60 - 90% | Confus<br>Assist<br><5% or<br>30 - 6 | ed Com<br>ance Feo<br><10% >5%   | a 4=Aphsc<br>by Staff<br>or >10% | 12<br>3<br>1<br>1 | 0<br>0<br>0<br>1 | 0<br>0<br>0<br>1 | $   \begin{array}{c}     0 \\     0 \\     0 \\     1   \end{array} $ |  |  |  |
|    | High Risk Meds<br>Lab Data<br>Conditions<br>Skin Condition   | 0ne<br>Not Availabl<br>One<br>Stage I      | < 50%<br>Two<br>Margin<br>2 - 3<br>Stage             | al Abr<br>II Sta                     | uses<br>hree<br>ormal<br>ige 3-4 | 1<br>3<br>0<br>2                 | 0<br>3<br>0<br>X  | 0<br>3<br>0<br>X | 0<br>3<br>0<br>X |                                                                       |  |  |  |
|    | Total Score                                                  | 10 points                                  | or above = Hi                                        | gh Rísk                              |                                  |                                  | 13                | 4                | 4                | 4                                                                     |  |  |  |
|    | MDS Worksheet L                                              | ast Update                                 | from MDS:                                            |                                      | Press Alt-                       | H = Detai                        | led               | Hī               | stor             | у                                                                     |  |  |  |
|    | 62 Medicaid<br>63 Medicare                                   | 291 Bla<br>293 Con                         | dr Contint<br>stipatn                                | 404 Che<br>405 Swa                   | wing Prob<br>llow Prob           | 494 D1<br>495 Ch                 | emo               | tic              | rapy             | /                                                                     |  |  |  |

Fig 6. Mini Nutritional Risk Assessment (F6)

The mini nutritional risk assessment is designed to assign a number to the resident's nutritional risk based on the objective data entered into the assessment. A number of 10 or greater means the resident is at nutritional risk. The Active System will fill out the nutritional risk assessment for you, but you have to fill out the first two line the first time an assessment is done for the resident. In other words you have to rate the residents mental status (0=Alert and oriented 1=slightly confused 2=Confused and 3=Comatose) and the residents feeding ability (0=feeds self 1=min assist 2=assist 3=fed by staff). When you click the fourth button or press F6, the cursor is placed in the first column on the first line. Either input the mental status, or if it has not changed from the last assessment, then press your down arrow and go to the next line to input the feeding ability. Note that the system inserts and pushes all previous columns to the right. You will always be inputting into column 1 (left column)

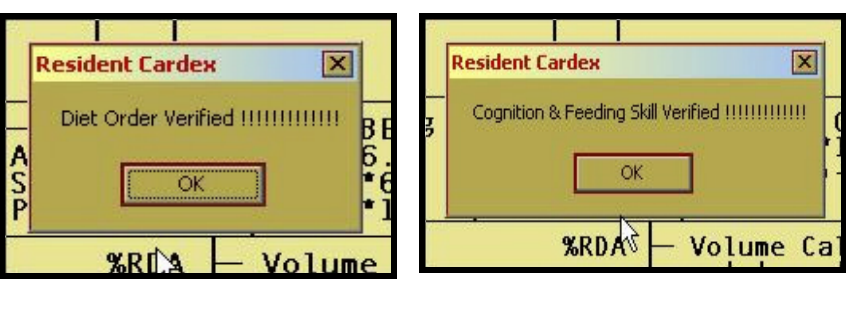